# **GREENHOME PHASE 2**

31/03/2025

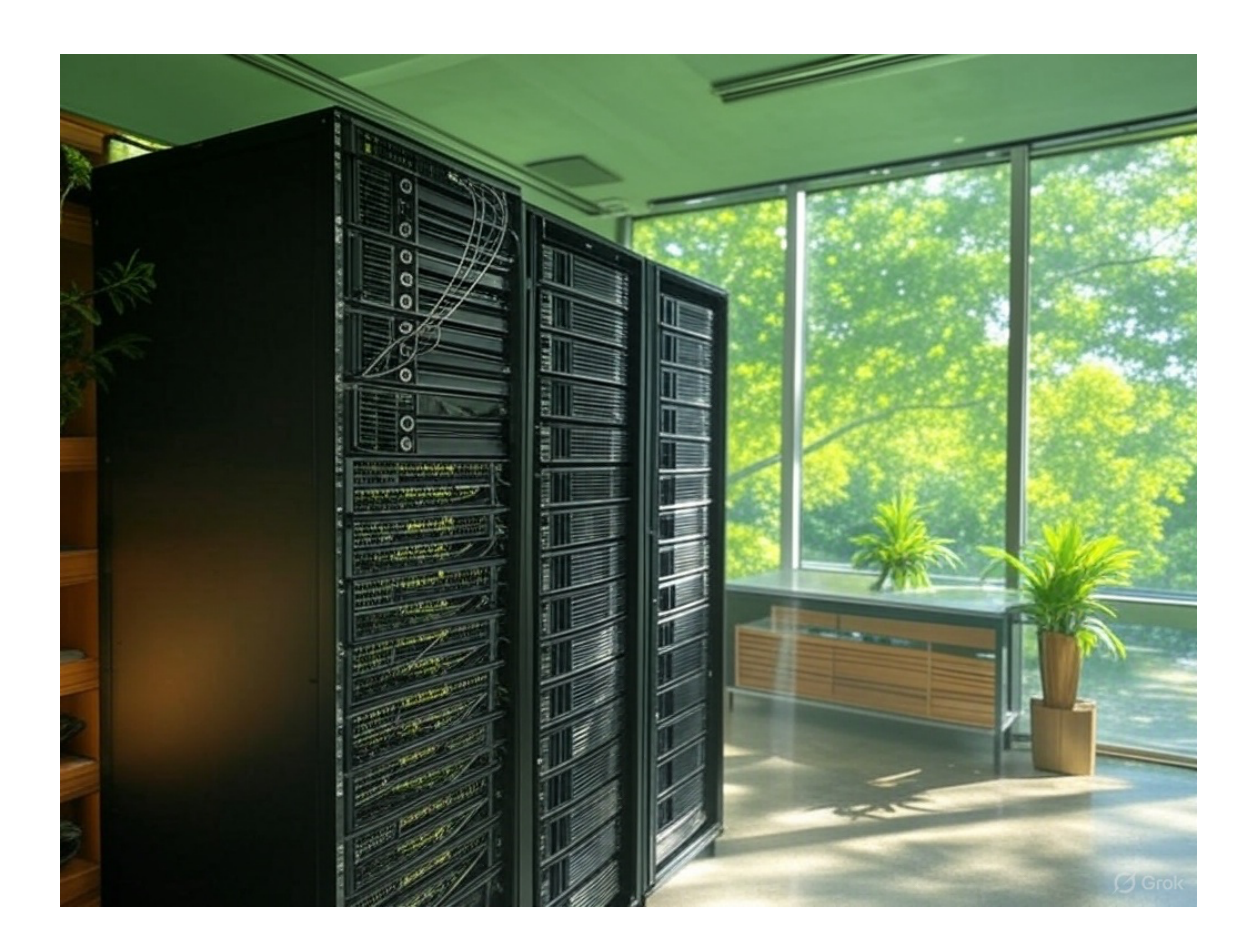

# TABLE DES MATIERES

| INTRODUCTION                                                                         | 2                    |
|--------------------------------------------------------------------------------------|----------------------|
| PREREQUIS                                                                            | 3                    |
| MISE EN PLACE D'UNE IP FIXE                                                          | 4                    |
| Nom de la machine                                                                    | 4                    |
| INSTALLER AD DS ET DHCP                                                              | 5                    |
| CONFIGURATION : PROMOUVOIR CE SERVEUR EN CONTROLEUR DE DOMAINE                       | 7                    |
| CONFIGURATION : TERMINER LA CONFIGURATION DHCP                                       | 10                   |
| SCRIPT DE CREATION OU, GROUPE DE SECURITE ET UTILISATEURS                            | 14                   |
| Script<br>Utilisation<br>Verification                                                | 14<br>17<br>17       |
| CONFIGURATION DU DISQUE DEDIE AU PARTAGE DE FICHIERS                                 | 19                   |
| Prerequis<br>Configuration                                                           | 19<br>19             |
| CREATION DES FICHIERS SUR LE DISQUE DE STOCKAGE                                      | 21                   |
| MAPPING DU LECTEUR SUR LA LETTRE Z                                                   | 22                   |
| Creer une nouvelle GPO<br>Éditer la GPO<br>Configuration du mapping                  | 22<br>22<br>23       |
| CONFIGURATION DES PARTAGES RESEAU                                                    | 24                   |
| Configuration du dossier principal<br>Configuration des sous-dossiers                | 24<br>25             |
| CONFIGURATION DES PERMISSIONS NTFS                                                   | 25                   |
| CONFIGURATION DU DOSSIER PRINCIPAL<br>CONFIGURATION DES SOUS-DOSSIERS<br>Architectes | 25<br>25<br>25<br>24 |
| Secrétariat                                                                          | 20<br>27             |

# INTRODUCTION

Cette documentation a pour objectif de guider pas à pas la mise en place et la configuration d'un serveur Windows Server 2022 pour GreenHome, Voici les points principaux qui seront abordés dans ce document :

- 1. Prérequis : Nous commencerons par lister les éléments nécessaires pour la mise en place, notamment une machine sous Windows Server 2022 et deux disques durs (un pour le système et un pour le partage de fichiers).
- 2. Configuration initiale du serveur : Cela inclut la mise en place d'une adresse IP fixe, le renommage de la machine, ainsi que l'installation des rôles Active Directory Domain Services (AD DS) et DHCP.
- 3. Promotion du serveur en contrôleur de domaine : Nous configurerons le serveur pour qu'il devienne un contrôleur de domaine avec le nom de domaine greenhome.local, en détaillant chaque étape, y compris la configuration DNS et les options par défaut.
- 4. Configuration du serveur DHCP : Nous expliquerons comment finaliser la configuration DHCP, en créant une nouvelle étendue et en définissant les paramètres tels que les plages d'adresses IP et la passerelle par défaut.
- 5. Automatisation via script PowerShell : Un script sera fourni pour automatiser la création de la structure Active Directory, incluant :
  - Les Unités Organisationnelles (OU) pour les sites de Brive, Cahors et Périgueux, avec des sous-OU par métier (Architectes, Secrétaires, Comptables, Informaticiens).
  - Les groupes de sécurité tels que Tous\_Architectes, Tous\_Comptables, Tous\_Secrétaires, et un groupe spécifique Informaticiens\_Brive.
  - Les utilisateurs, leur ajout automatique dans les OU et groupes correspondants, avec un mot de passe par défaut pour le cadre de ce projet.
- 6. Vérification de la structure Active Directory : Nous vérifierons que les OU, groupes et utilisateurs ont été correctement créés et organisés dans l'interface « Utilisateurs et ordinateurs Active Directory ».
- Configuration du disque dédié au partage de fichiers : Nous détaillerons la préparation et la configuration d'un disque dédié, en attribuant une lettre de lecteur (D:) et en créant une arborescence de dossiers pour les partages (GH\_Partages, avec des sous-dossiers pour Architectes, Comptables et Secrétariat).
- Mappage réseau via GPO : Une stratégie de groupe (GPO) sera créée pour mapper automatiquement le lecteur réseau sur la lettre Z pour tous les utilisateurs, en utilisant le chemin <u>\\GH-BRI-AD\GH\_Partages</u>.
- 9. Configuration des partages réseau et permissions : Enfin, nous configurerons les partages réseau pour le dossier principal et les sous-dossiers, en définissant des autorisations spécifiques via les permissions de partage et NTFS. Chaque groupe (Architectes, Comptables, Secrétaires) aura des droits d'accès adaptés à ses besoins, avec des permissions différenciées (contrôle total, lecture/écriture, lecture seule).

# PREREQUIS

- Une machine avec Windows Server 2022
- Deux disques dur (un principal pour la machine, et un second pour le partage de fichier)

# MISE EN PLACE D'UNE IP FIXE

L'adresse IP statique est configurée en allant dans les propriétés de la carte réseau, puis dans les propriétés du « Protocole Internet Version 4 ».

Ensuite, on entre l'IP, le masque, passerelle ainsi que les DNS comme indiqué ci-dessous.

| 9 | Prop      | riétés de Ethernet                                                                                       | ×                                                                                  |
|---|-----------|----------------------------------------------------------------------------------------------------|------------------------------------------------------------------------------------|
| G | iestion ( | de réseau                                                                                                |                                                                                    |
|   | Pr        | opriétés de : Protocole Interne                                                                          | version 4 (TCP/IPv4) X                                                             |
|   | G         | - Sénéral                                                                                                |                                                                                    |
|   | Ce        | Les paramètres IP peuvent être (<br>réseau le permet. Sinon, vous de<br>appropriés à votre administrateu | déterminés automatiquement si votre<br>vez demander les paramètres IP<br>· réseau. |
|   |           | Obtenir une adresse IP auto                                                                              | matiquement                                                                        |
|   |           | Utiliser l'adresse IP suivante                                                                           | :                                                                                  |
|   |           | Adresse IP :                                                                                             | 192 . 168 . 1 . 20                                                                 |
|   | <         | Masque de sous-réseau :                                                                                  | 255.255.255.0                                                                      |
|   |           | Passerelle par delaut :                                                                                  | 192.100.1.1                                                                        |
|   |           | Obtenir les adresses des se                                                                              | veurs DNS automatiquement                                                          |
|   |           | Serveur DNS préféré :                                                                                    | 192.168.1.20                                                                       |
|   |           | Serveur DNS auxiliaire :                                                                                 | 1 . 1 . 1 . 2                                                                      |
|   | _         | ☑ Valider les paramètres en q                                                                            | uittant Avancé                                                                     |

#### NOM DE LA MACHINE

Se rendre dans l'explorateur de fichier, clic droit sur Ce PC puis propriété.

Cliquer sur « Renommer ce PC »

| raiai    | neues            |                                    |                                     |                                                                                               |
|----------|------------------|------------------------------------|-------------------------------------|-----------------------------------------------------------------------------------------------|
| ش<br>Re  | Accue<br>echerch | eil<br>ner un paramètre ,2         | À propos de<br>Votre ordinateur est | surveillé et                                                                                  |
| Syst     | èm pa            | nommer vetra PC                    | protégé.                            |                                                                                               |
| 5,55     | .en ke           | nommer votre PC                    |                                     |                                                                                               |
| ₽        | At               | Renommer votre PC                  | N                                   |                                                                                               |
| (1))     | Sc               | Vous pouvez utiliser une combinais | on de lettres, de traits d'union    | et de chiffres.                                                                               |
|          |                  | Nom actuel du PC : WIN-48Q4CO6     | Q4HC                                | deon                                                                                          |
| 4        | IN C             | GH-BRI-AD                          | ×                                   |                                                                                               |
| D        | A                |                                    |                                     | 00/3                                                                                          |
| Ċ        | AI               |                                    |                                     | Suivant Annuler                                                                               |
|          | Batte            | rie                                | ·· ·                                | processeur x64                                                                                |
| <u> </u> | Stock            | age                                | Stylet et fonction tactile          | La fonctionnalité d'entrée tactile<br>ou avec un stylet n'est pas<br>disponible sur cet écran |
| 댕        | Table            | tte                                | Copier                              |                                                                                               |

# INSTALLER AD DS ET DHCP

- Sélectionner le serveur local
- Cliquer sur gérer puis ajouter des rôles et fonctionnalité
- Suivant
- Installation basée sur un rôle ou une fonctionnalité puis suivant
- Suivant
- Sélectionner AD DS

| Assistant Ajout de rôles et de                                    | rôles de serveurs                                                                                                    | Arristant Alout de vâles et de fonctionnalités                                                                                                    |
|-------------------------------------------------------------------|----------------------------------------------------------------------------------------------------|----------------------------------------------------------------------------------------------------|
| Avant de commencer<br>Type d'installation                         | Sélectionnez un ou plusieurs rôles à installer s<br>Rôles                                                                                                    | Ajouter les fonctionnalités requises pour Services AD<br>DS ?                                                                                                    |
| Ròles de serveurs<br>Fonctionnalités<br>Confirmation<br>Résultats | Accès à distance<br>Attestation d'intégrité de l'appareil<br>Hyper-V<br>Serveur de télécopie<br>Serveur DNS<br>Serveur DNS<br>Services AD DS<br>Services AD DS<br>Services AD RMS (Active Directory Rig<br>Services AD RMS (Active Directory Rig<br>Services AD RMS (Active Directory Rig<br>Services AD RMS (Active Directory Rig<br>Services dativation en volume<br>Services d'activation en volume<br>Services de fédération Active Directory<br>Services de fédération Active Directory<br>Services de fédération Active Directory<br>Services de fédération Active Directory<br>Services de fédération Active Directory<br>Services de fédération Active Directory<br>Services de fédération Active Directory<br>Services de fédération Active Directory<br>Services de fédération Active Directory<br>Services de fédération Active Directory<br>Services de fédération Active Directory<br>Services de statégie et d'accès réseau<br>Services WSUS (Windows Server Upde | Vote pas instalief services AD D's Sauri its services de<br>role ou les fonctionnalités suivants sont également installés.       [Outils] Gestion de stratégie de groupe       • Outils d'administration de serveur distant       • Outils d'administration de rôles       • Outils d'administration de rôles       • Outils d'administration de rôles       • Outils D D's et AD LDS       Module Active Directory pour Windows PowerShell       • Outils D D's       [Outils] Centre d'administration Active Directory       [Outils] Composants logiciels enfichables et outils of             Inclure les outils de gestion (si applicable) |
| GH-BRI-                                                           | AD 134 Avertissement Microsoft-Window                                                                                                    | 6:40         6:40           édent         Suivant >         Installer         Annuler         5:40           s mine ourse         oyacine         Envortes         5:33           s-Time-Service         Système         24/03/2025 13:45:31                                                                                                    |

# • Serveur DHCP puis suivant

| electionner des                                                                                                    | rôles de serveurs                                                                                                    | Assistant Ajout de rôles et de fonctionnalités                                                                                                    | × <sup>d'Internet</sup> |
|----------------------------------------------------------------------------------------------------|----------------------------------------------------------------------------------------------------|----------------------------------------------------------------------------------------------------|-------------------------|
| Avant de commencer<br>fype d'installation<br>Sélection du serveur<br>Rôles de serveurs<br>Fonctionnalités<br>AD DS<br>Confirmation<br>Résultats | Rôles Accès à distance Attestation d'intégrité de l'a Hyper-V Serveur de télécopie Serveur DNS Service Guardian hôte Services AD DS Services AD DS Services AD LDS (Active Dir Services BU LDS (Active Dir Services d'activation en volu Services d'impression et de | Apotter les fonctionnances requises pour serveur<br>DHCP ?<br>Les outils suivants sont requis pour la gestion de cette<br>fonctionnalité, mais ils ne doivent pas obligatoirement être installés<br>sur le même serveur.                                                                                                    | →<br>iES ▼<br>⊙         |
|                                                                                                    | Services de certificats Active Services de fédération Active  Services de fichiers et de sta Services de stratégie et d'ac Services WSUS (Windows Se                                                                                                    | Inclure les outils de gestion (si applicable)  Ajouter des fonctionnalités Annuler  < Précédent Suivant > Installer Annuler  ysecure Suivant > Comparison Comparison | 5:40                    |

- Suivant jusqu'à la page de confirmation
- Installer
- L'installation se fait puis on clique sur « Fermer »

# CONFIGURATION : PROMOUVOIR CE SERVEUR EN CONTROLEUR DE DOMAINE

Suite à l'installation de l'AD DS, nous devons procéder à la configuration de ce dernier en cliquant sur l'alerte « Promouvoir ce serveur en contrôleur de domaine ».

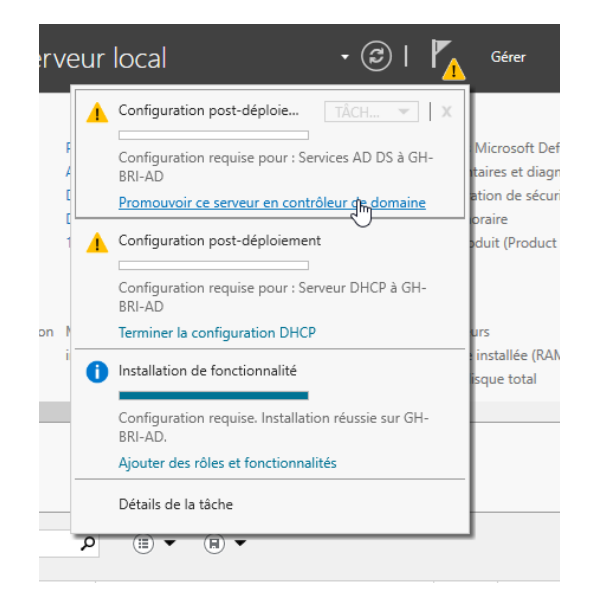

On sélectionne « Ajouter une nouvelle forêt » pour laquelle le nom de domaine sera « greenhome.local »

| 📥 Assistant Configuration des serv                                                                                                    | -                                                 |                         | Х     |    |
|----------------------------------------------------------------------------------------------------|---------------------------------------------------|-------------------------|-------|----|
| Configuration de                                                                                                    | SE                                                | SERVEUR CIE<br>GH-BRI-/ |       |    |
| Configuration de déploie<br>Options du contrôleur de<br>Options supplémentaires<br>Chemins d'accès<br>Examiner les options<br>Vérification de la configur<br>Installation<br>Résultats |                                                   |                         |       |    |
|                                                                                                    | Li savon pros sur les comparations de déploiement |                         |       |    |
|                                                                                                    | < Précédent Suivant > Instal                      | er                      | Annul | er |

Ensuite, on laisse les choix par défaut, en vérifiant que « Serveur DNS » est coché, puis on choisit un mot de passe de restauration des services d'annuaire

| 🚘 Assistant Configuration des services de domaine Active Directory                                                                                                    |                                                                                                    |                                                                                                    |             |        | $\times$ |
|----------------------------------------------------------------------------------------------------|----------------------------------------------------------------------------------------------------|----------------------------------------------------------------------------------------------------|-------------|--------|----------|
| Options du contrô                                                                                                    | SE                                                                                                    | RVEUR C<br>GH-BRI                                                                                                    | ible<br>-AD |        |          |
| Configuration de déploie<br>Options du contrôleur de<br>Options DNS<br>Options supplémentaires<br>Chemins d'accès<br>Examiner les options<br>Vérification de la configur<br>Installation<br>Résultats | Sélectionner le niveau fonctionnel de la r<br>Niveau fonctionnel de la forêt :<br>Niveau fonctionnel du domaine :<br>Spécifier les fonctionnalités de contrôleu<br>Serveur DNS (Domain Name System)<br>Catalogue global (GC)<br>Contrôleur de domaine en lecture ser<br>Taper le mot de passe du mode de restau<br>Mot de passe :<br>Confirmer le mot de passe : | vouvelle forêt et du domaine racine<br>Windows Server 2016  Vindows Server 2016  Vindows Server 2016  Vindows Server 2016  Vindows Services d'annuaire (DSRM,  Vindows Services d'annuaire (DSRM,  Vindows Services |             |        |          |
|                                                                                                    | < Préc                                                                                                    | édent Suivant > Install                                                                                                    | er          | Annule | r        |

A cette étape nous avons un avertissement que nous ignorerons étant donné que nous sommes dans u réseau local

| Assistant Configuration des serv                                    | ices de domaine Active Directory –                                                             | ×              |
|---------------------------------------------------------------------|------------------------------------------------------------------------------------------------|----------------|
| Options DNS                                                         | SERVEUF<br>GH-E                                                                                | CIBLE<br>RI-AD |
| 🔒 Il est impossible de créer u                                      | ne délégation pour ce serveur DNS car la zone parente faisant autorité est intro Afficher plus | ×              |
| Configuration de déploie<br>Options du contrôleur de<br>Options DNS | Spécifier les options de délégation DNS<br>Créer une délégation DNS                            |                |
| Options supplémentaires<br>Chemins d'accès                          |                                                                                                |                |
| Examiner les options                                                |                                                                                                |                |
|                                                                     |                                                                                                |                |
|                                                                     |                                                                                                |                |
|                                                                     |                                                                                                |                |
|                                                                     | $\searrow$                                                                                     |                |
|                                                                     | En savoir plus sur la délégation DNS                                                           |                |
|                                                                     | < Précédent Suivant > Installer Ann                                                            | uler           |

Le champ du nom de domaine NetBIOS se remplit tout seul en « GREENHOME »

| Assistant Configuration des services de domaine Active Directory                                                                                                    |                                                                            |                                        |              |        | ×  |
|----------------------------------------------------------------------------------------------------|----------------------------------------------------------------------------|----------------------------------------|--------------|--------|----|
| Options suppléme                                                                                                    | S                                                                          | ERVEUR C<br>GH-BR                      | IBLE<br>I-AD |        |    |
| Configuration de déploie<br>Options du contrôleur de<br>Options DNS<br>Options supplémentaires<br>Chemins d'accès<br>Examiner les options<br>Vérification de la configur<br>Installation<br>Résultats | Vérifiez le nom NetBIOS attribué au domaine<br>Le nom de domaine NetBIOS : | et modifiez-le si nécessaire<br>ENHOME | <u>.</u>     |        |    |
|                                                                                                    | En savoir plus sur d'autres options                                        |                                        |              |        |    |
|                                                                                                    | < Précéde                                                                  | nt Suivant >                           | Installer    | Annule | ar |

On laisse les chemins d'accès par défaut...

| 눰 Assistant Configuration des serv                                                                                                    | vices de domaine Active Directory                                                                                              |                                                                                                | -               |                  | $\times$     |
|----------------------------------------------------------------------------------------------------|----------------------------------------------------------------------------------------------------|------------------------------------------------------------------------------------------------|-----------------|------------------|--------------|
| Chemins d'accès                                                                                                    |                                                                                                    |                                                                                                | SEF             | VEUR C<br>GH-BRI | IBLE<br>I-AD |
| Configuration de déploie<br>Options du contrôleur de<br>Options DNS<br>Options supplémentaires<br>Chemins d'accès<br>Examiner les options<br>Vérification de la configur<br>Installation<br>Résultats | Spécifier l'emplacement de la base d<br>Dossier de la base de données :<br>Dossier des fichiers journaux :<br>Dossier SYSVOL : | de données AD DS, des fichiers jour<br>C:\Windows\NTDS<br>C:\Windows\NTDS<br>C:\Windows\SYSVOL | naux et de SYSV |                  |              |
|                                                                                                    | En savoir plus sur les chemins d'acc                                                                                           | es Active Directory                                                                            | Installer       | Annule           | er           |

Enfin, nous avons un récapitulatif des choix précèdent.

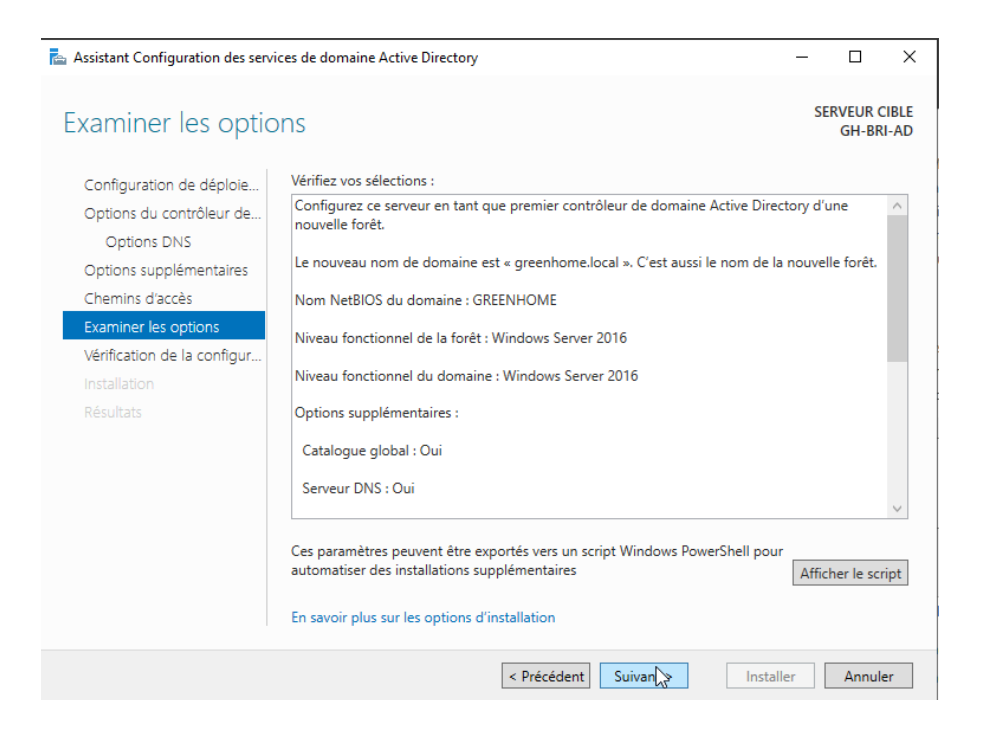

# **CONFIGURATION : TERMINER LA CONFIGURATION DHCP**

De la même manière que pour l'installation de l'AD DS, nous devons procéder à la configuration du serveur DHCP précédemment installé.

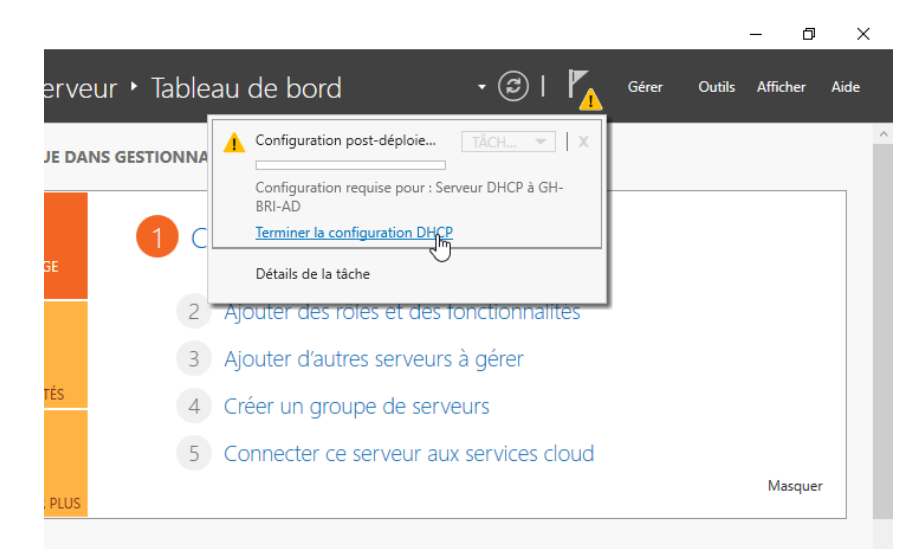

Ensuite, il faut configurer une nouvelle étendue. Pour ce faire, on se rend dans Outils > DHCP.

|                      |                                           |          | ~    |
|----------------------|-------------------------------------------|----------|------|
|                      | 🛛 🕝   🚩 Gérer Outils                      | Afficher | Aide |
|                      | Analyseur de performances                 |          |      |
|                      | Centre d'administration Active Directory  |          |      |
|                      | Configuration du système                  |          |      |
|                      | Défragmenter et optimiser les lecteurs    |          |      |
|                      | DHCP                                      |          |      |
|                      | Diagnostic de mémoire Windows             |          |      |
| gestion              | DNS                                       |          |      |
| Compteurs de perforr | Domaines et approbations Active Directory |          |      |
|                      | Éditeur du Registre                       |          |      |
|                      | Gestion de l'ordinateur                   |          |      |
|                      | Gestion des stratégies de groupe          |          |      |
|                      | Informations système                      |          |      |
|                      | Initiateur iSCSI                          |          |      |
|                      | Lecteur de récupération                   |          |      |

а

 $\sim$ 

On fait ensuite un clic droit sur IPV4, et nouvelle étendue...

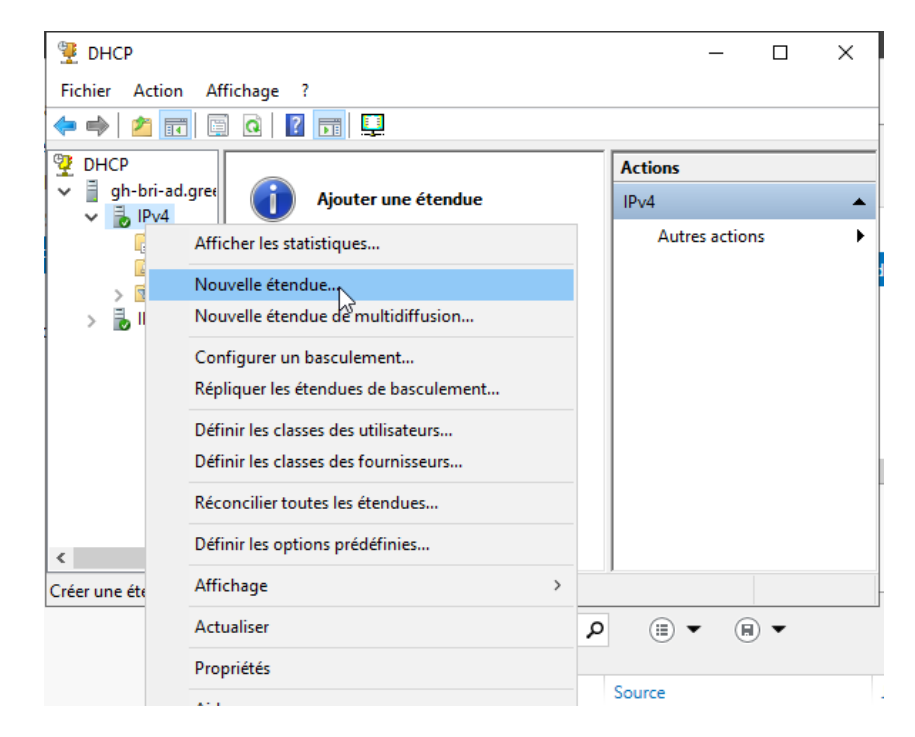

On peut donner un nom à l'étendue :

| Fichi | Assistant Nouvelle étendue Nom de l'étendue Vous devez fournir un nom pour identifier l'étendue. Vous avez aussi la possibilité de fournir une description.                 |  |       |  |  |  |
|-------|----------------------------------------------------------------------------------------------------|--|-------|--|--|--|
| ~ I   | Tapez un nom et une description pour cette étendue. Ces informations vous permettront<br>d'identifier rapidement la manière dont cette étendue est utilisée dans le réseau. |  |       |  |  |  |
|       | Nom : DHCP GreenHome                                                                                                    |  | démai |  |  |  |
|       | Description :                                                                                                    |  |       |  |  |  |
| <     |                                                                                                    |  |       |  |  |  |
|       | < Précédent Suivant > Annuler                                                                                                    |  |       |  |  |  |
| l     |                                                                                                    |  |       |  |  |  |
|       | Nom du serveur ID Gravité Source                                                                                                    |  | lourr |  |  |  |

Puis on configure les plages d'adresses IP

| -     |                                                                                                    |          | (0      |
|-------|----------------------------------------------------------------------------------------------------|----------|---------|
| ע ד   | Assistant Nouvelle étendue                                                                                                    |          | - (ê    |
| 9 🟆 ( | Place d'admesse IP                                                                                                    | $\times$ |         |
| Fich  | Vous définissez la plage d'adresses en identifiant un jeu d'adresses IP consécutives.                                                                                                    |          |         |
| ์ 🔶 ต |                                                                                                    |          |         |
| E F   | Paramètres de configuration pour serveur DHCP         Entrez la plage d'adresses que l'étendue peut distribuer.         Adresse IP de 192.168.1.210         début :         Adresse IP de fin :         192.168.1.240 | •        | Jémarré |
| <     | sous-réseau :<br><pre></pre>                                                                                                    |          |         |

Concernant les exclusions, nous n'en ajoutons aucune, et la durée de bail est elle aussi laissé par defaut.

A la question « Voulez-vous configurer les options DHCP pour cette étendue maintenant ? » On sélectionne « Oui » puis « Suivant »

|    | •            |                                                                                                    |          | • (;    |  |  |  |  |  |  |  |
|----|--------------|----------------------------------------------------------------------------------------------------|----------|---------|--|--|--|--|--|--|--|
| ĺ  | ۱ 🟆          | Assistant Nouvelle etendue                                                                                                    | $\times$ |         |  |  |  |  |  |  |  |
|    | Fich         | Configuration des paramètres DHCP                                                                                                    |          |         |  |  |  |  |  |  |  |
| 2  | <b>(</b> = • | puissent utiliser l'étendue.                                                                                                    |          |         |  |  |  |  |  |  |  |
| F  | ₽<br>₩<br>*  | Lorsque les clients obtiennent une adresse, ils se voient attribuer des options DHCP,<br>telles que les adresses IP des routeurs (passerelles par défaut), des serveurs DNS, et<br>les paramètres WINS pour cette étendue.<br>Les paramètres que vous sélectionnez maintenant sont pour cette étendue et ils<br>remplaceront les paramètres configurés dans le dossier Options de serveur pour ce<br>serveur. |          |         |  |  |  |  |  |  |  |
| IC |              | Voulez-vous configurer les options DHCP pour cette étendue maintenant ?                                                                                                    |          |         |  |  |  |  |  |  |  |
|    |              | <ul> <li>Oui, je veux configurer ces options maintenant</li> </ul>                                                                                                    |          |         |  |  |  |  |  |  |  |
|    |              | C Non, je configurerai ces options ultérieurement                                                                                                    |          |         |  |  |  |  |  |  |  |
|    |              |                                                                                                    |          |         |  |  |  |  |  |  |  |
| -  | <            |                                                                                                    |          |         |  |  |  |  |  |  |  |
| L  |              | < Précédent Suit > Annuler                                                                                                    |          |         |  |  |  |  |  |  |  |
|    | I            |                                                                                                    | ]        |         |  |  |  |  |  |  |  |
|    |              |                                                                                                    |          |         |  |  |  |  |  |  |  |
|    |              | I Nom du serveur ID Gravite Source                                                                                                    |          | Journal |  |  |  |  |  |  |  |

On ajoute ainsi la passerelle par défaut : 192.168 .1.1

| Fichi | Assistant Nouvelle étendue Routeur (passerelle par défaut) Vous pouvez spécifier les routeurs, ou les passerelles par défaut, qui doivent être distribués par cette étendue.  | × |
|-------|----------------------------------------------------------------------------------------------------|---|
|       | Pour ajouter une adresse IP pour qu'un routeur soit utilisé par les clients,<br>entrez l'adresse ci-dessous.<br>Adresse IP :<br>Ajouter<br>192.168.1.1<br>Monter<br>Descendre | • |
| <     | < Précédent Suivant > Annuler                                                                                                    |   |

Puis on confirme que le domaine par défaut est bien « greenhome.local »

| ) 👻 (<br>Fichi | Assistant Nouvelle étendue<br><b>Nom de domaine et serveurs DNS</b><br>DNS (Domain Name System) mappe et trac<br>clients sur le réseau.                                                                    | duit les noms de domaines utilis                                        | és par les          |
|----------------|----------------------------------------------------------------------------------------------------|-------------------------------------------------------------------------|---------------------|
| ₩ D<br>~ 1     | Vous pouvez spécifier le domaine parent à utilis<br>résolution de noms DNS.<br>Domaine parent : greenhome.local<br>Pour configurer les clients d'étendue pour qu'ils<br>les adresses IP pour ces serveurs. | er par les ordinateurs clients su<br>s utilisent les serveurs DNS sur l | r le réseau pour la |
|                | Nom du serveur :                                                                                                    | Adresse IP :                                                            |                     |
|                |                                                                                                    |                                                                         | Ajouter             |
|                | ,<br>Résoudre                                                                                                    | 192.168.1.20                                                            | Supprimer           |
|                |                                                                                                    |                                                                         | Monter              |
|                |                                                                                                    |                                                                         | Descendre           |
|                |                                                                                                    | ,                                                                       |                     |
| <              |                                                                                                    |                                                                         |                     |
|                | 7.000                                                                                                    | < Précédent Suivar                                                      | Annuler             |

#### SCRIPT DE CREATION OU, GROUPE DE SECURITE ET UTILISATEURS

Ce script automatise la création d'une structure Active Directory (AD) pour GreenHome, comprenant :

- I. Unités Organisationnelles (OU) :
  - Crée des OUs principales pour chaque site (Brive, Cahors, Périgueux).
  - Ajoute des sous-OUs par métier
     (Architectes, Secrétaires, Comptable, Informaticiens).
- 2. Groupes de Sécurité :
  - **Tous\_Architectes**, **Tous\_Secrétaires**, **Tous\_Comptables** : Groupes globaux pour gérer les droits par fonction.
  - Informaticiens\_Brive : Groupe spécifique aux techniciens de Brive.
- 3. Utilisateurs :
  - Crée des comptes pour chaque employé.
  - Les ajoute automatiquement aux groupes correspondants.
  - Utilise un mot de passe simple dans le cadre du TP (Azerty 1234).

## SCRIPT

# Définir le domaine\$Domain = "greenhome.local"\$DomainDN = "DC=greenhome,DC=local"

# I. Création des OU principales

New-ADOrganizationalUnit -Name "Brive" -Path \$DomainDN -Description "Siège social - Brive" New-ADOrganizationalUnit -Name "Cahors" -Path \$DomainDN -Description "Cabinet Cahors" New-ADOrganizationalUnit -Name "Périgueux" -Path \$DomainDN -Description "Cabinet Périgueux"

# 2. Création des sous-OU pour Brive

New-ADOrganizationalUnit -Name "Architectes" -Path "OU=Brive,\$DomainDN" New-ADOrganizationalUnit -Name "Secrétaires" -Path "OU=Brive,\$DomainDN" New-ADOrganizationalUnit -Name "Comptable" -Path "OU=Brive,\$DomainDN" New-ADOrganizationalUnit -Name "Informaticiens" -Path "OU=Brive,\$DomainDN"

# 3. Création des sous-OU pour Cahors
 New-ADOrganizationalUnit -Name "Architectes" -Path "OU=Cahors,\$DomainDN"
 New-ADOrganizationalUnit -Name "Secrétaires" -Path "OU=Cahors,\$DomainDN"

# 4. Création des sous-OU pour Périgueux

New-ADOrganizationalUnit -Name "Architectes" -Path "OU=Périgueux,\$DomainDN" New-ADOrganizationalUnit -Name "Secrétaires" -Path "OU=Périgueux,\$DomainDN"

# 5. Création des groupes de sécurité (uniquement 3 groupes + Informaticiens\_Brive) New-ADGroup -Name "Tous\_Architectes" -GroupScope Global -Path \$DomainDN -Description "Tous les architectes de l'entreprise"

New-ADGroup -Name "Tous\_Secrétaires" -GroupScope Global -Path \$DomainDN -Description "Tous les secrétaires de l'entreprise"

New-ADGroup -Name "Tous\_Comptables" -GroupScope Global -Path \$DomainDN -Description "Tous les comptables de l'entreprise"

New-ADGroup -Name "Informaticiens\_Brive" -GroupScope Global -Path "OU=Brive,\$DomainDN" - Description "Informaticiens de Brive"

# 6. Création des utilisateurs et ajout aux groupes correspondants
# Mot de passe par défaut sécurisé pour tous les utilisateurs
\$SecurePassword = ConvertTo-SecureString "Azerty1234" -AsPlainText -Force

# Brive - Architectes

New-ADUser -Name "Emilie Dubois" -GivenName "Emilie" -Surname "Dubois" -SamAccountName "emilie.dubois" -UserPrincipalName "emilie.dubois@\$Domain" -Path "OU=Architectes,OU=Brive,\$DomainDN" -AccountPassword \$SecurePassword -Enabled \$true Add-ADGroupMember -Identity "Tous\_Architectes" -Members "emilie.dubois"

New-ADUser -Name "Antoine Leroy" -GivenName "Antoine" -Surname "Leroy" -SamAccountName "antoine.leroy" -UserPrincipalName "antoine.leroy@\$Domain" -Path "OU=Architectes,OU=Brive,\$DomainDN" -AccountPassword \$SecurePassword -Enabled \$true Add-ADGroupMember -Identity "Tous\_Architectes" -Members "antoine.leroy"

New-ADUser -Name "Bruno Semblais" -GivenName "Bruno" -Surname "Semblais" -SamAccountName "bruno.semblais" -UserPrincipalName "bruno.semblais@\$Domain" -Path "OU=Architectes,OU=Brive,\$DomainDN" -AccountPassword \$SecurePassword -Enabled \$true Add-ADGroupMember -Identity "Tous\_Architectes" -Members "bruno.semblais"

# Brive - Secrétaires

New-ADUser -Name "Claire Lambert" -GivenName "Claire" -Surname "Lambert" -SamAccountName "claire.lambert" -UserPrincipalName "claire.lambert@\$Domain" -Path "OU=Secrétaires,OU=Brive,\$DomainDN" -AccountPassword \$SecurePassword -Enabled \$true Add-ADGroupMember -Identity "Tous\_Secrétaires" -Members "claire.lambert"

New-ADUser -Name "Laura Martin" -GivenName "Laura" -Surname "Martin" -SamAccountName "laura.martin" -UserPrincipalName "laura.martin@\$Domain" -Path "OU=Secrétaires,OU=Brive,\$DomainDN" -AccountPassword \$SecurePassword -Enabled \$true Add-ADGroupMember -Identity "Tous\_Secrétaires" -Members "laura.martin" # Brive - Comptable

New-ADUser -Name "Élodie Marchand" -GivenName "Élodie" -Surname "Marchand" -SamAccountName "elodie.marchand" -UserPrincipalName "elodie.marchand@\$Domain" -Path "OU=Comptable,OU=Brive,\$DomainDN" -AccountPassword \$SecurePassword -Enabled \$true Add-ADGroupMember -Identity "Tous\_Comptables" -Members "elodie.marchand"

# Brive - Informaticiens

New-ADUser -Name "Marc Laplagne" -GivenName "Marc" -Surname "Laplagne" -SamAccountName "marc.laplagne" -UserPrincipalName "marc.laplagne@\$Domain" -Path "OU=Informaticiens,OU=Brive,\$DomainDN" -AccountPassword \$SecurePassword -Enabled \$true Add-ADGroupMember -Identity "Informaticiens\_Brive" -Members "marc.laplagne"

New-ADUser -Name "Mathilde Nyai" -GivenName "Mathilde" -Surname "Nyai" -SamAccountName "mathilde.nyai" -UserPrincipalName "mathilde.nyai@\$Domain" -Path "OU=Informaticiens,OU=Brive,\$DomainDN" -AccountPassword \$SecurePassword -Enabled \$true Add-ADGroupMember -Identity "Informaticiens\_Brive" -Members "mathilde.nyai"

# Cahors - Architectes

New-ADUser -Name "Mathieu Bernard" -GivenName "Mathieu" -Surname "Bernard" -SamAccountName "mathieu.bernard" -UserPrincipalName "mathieu.bernard@\$Domain" -Path "OU=Architectes,OU=Cahors,\$DomainDN" -AccountPassword \$SecurePassword -Enabled \$true Add-ADGroupMember -Identity "Tous\_Architectes" -Members "mathieu.bernard"

New-ADUser -Name "Nicolas Girard" -GivenName "Nicolas" -Surname "Girard" -SamAccountName "nicolas.girard" -UserPrincipalName "nicolas.girard@\$Domain" -Path "OU=Architectes,OU=Cahors,\$DomainDN" -AccountPassword \$SecurePassword -Enabled \$true Add-ADGroupMember -Identity "Tous\_Architectes" -Members "nicolas.girard"

# Cahors - Secrétaires

New-ADUser -Name "Léa Rousseau" -GivenName "Léa" -Surname "Rousseau" -SamAccountName "lea.rousseau" -UserPrincipalName "lea.rousseau@\$Domain" -Path "OU=Secrétaires,OU=Cahors,\$DomainDN" -AccountPassword \$SecurePassword -Enabled \$true Add-ADGroupMember -Identity "Tous Secrétaires" -Members "lea.rousseau"

New-ADUser -Name "Marion Chevalier" -GivenName "Marion" -Surname "Chevalier" -SamAccountName "marion.chevalier" -UserPrincipalName "marion.chevalier@\$Domain" -Path "OU=Secrétaires,OU=Cahors,\$DomainDN" -AccountPassword \$SecurePassword -Enabled \$true Add-ADGroupMember -Identity "Tous\_Secrétaires" -Members "marion.chevalier"

# Périgueux - Architectes

New-ADUser -Name "Hugo Blanchard" -GivenName "Hugo" -Surname "Blanchard" -SamAccountName "hugo.blanchard" -UserPrincipalName "hugo.blanchard@\$Domain" -Path "OU=Architectes,OU=Périgueux,\$DomainDN" -AccountPassword \$SecurePassword -Enabled \$true Add-ADGroupMember -Identity "Tous\_Architectes" -Members "hugo.blanchard"

New-ADUser -Name "Théo Lefebvre" -GivenName "Théo" -Surname "Lefebvre" -SamAccountName "theo.lefebvre" -UserPrincipalName "theo.lefebvre@\$Domain" -Path "OU=Architectes,OU=Périgueux,\$DomainDN" -AccountPassword \$SecurePassword -Enabled \$true Add-ADGroupMember -Identity "Tous\_Architectes" -Members "theo.lefebvre"

New-ADUser -Name "Chloé Delaunay" -GivenName "Chloé" -Surname "Delaunay" -SamAccountName "chloe.delaunay" -UserPrincipalName "chloe.delaunay@\$Domain" -Path "OU=Architectes,OU=Périgueux,\$DomainDN" -AccountPassword \$SecurePassword -Enabled \$true Add-ADGroupMember -Identity "Tous\_Architectes" -Members "chloe.delaunay"

# Périgueux - Secrétaires

New-ADUser -Name "Charlotte Dupont" -GivenName "Charlotte" -Surname "Dupont" -SamAccountName "charlotte.dupont" -UserPrincipalName "charlotte.dupont@\$Domain" -Path "OU=Secrétaires,OU=Périgueux,\$DomainDN" -AccountPassword \$SecurePassword -Enabled \$true Add-ADGroupMember -Identity "Tous\_Secrétaires" -Members "charlotte.dupont"

New-ADUser -Name "Manon Mercier" -GivenName "Manon" -Surname "Mercier" -SamAccountName "manon.mercier" -UserPrincipalName "manon.mercier@\$Domain" -Path "OU=Secrétaires,OU=Périgueux,\$DomainDN" -AccountPassword \$SecurePassword -Enabled \$true Add-ADGroupMember -Identity "Tous\_Secrétaires" -Members "manon.mercier"

Write-Host "Création des OU, groupes et utilisateurs terminée avec succès !" -ForegroundColor Green

#### UTILISATION

Copiez-collez ce script dans un terminal PowerShell. À la fin de l'exécution, si tout s'est bien passé, le message « Création des OU, groupes et utilisateurs terminée avec succès ! » s'affiche en vert dans la console.

#### VERIFICATION

On doit donc pouvoir vérifier dans la partie « Utilisateurs et ordinateurs Active Directory » que nos trois OU (Brive, Cahors et Périgueux) sont présentes, ainsi que les trois groupes de sécurité (Tous\_Architectes, Tous\_Comptables, Tous\_Secrétaires).

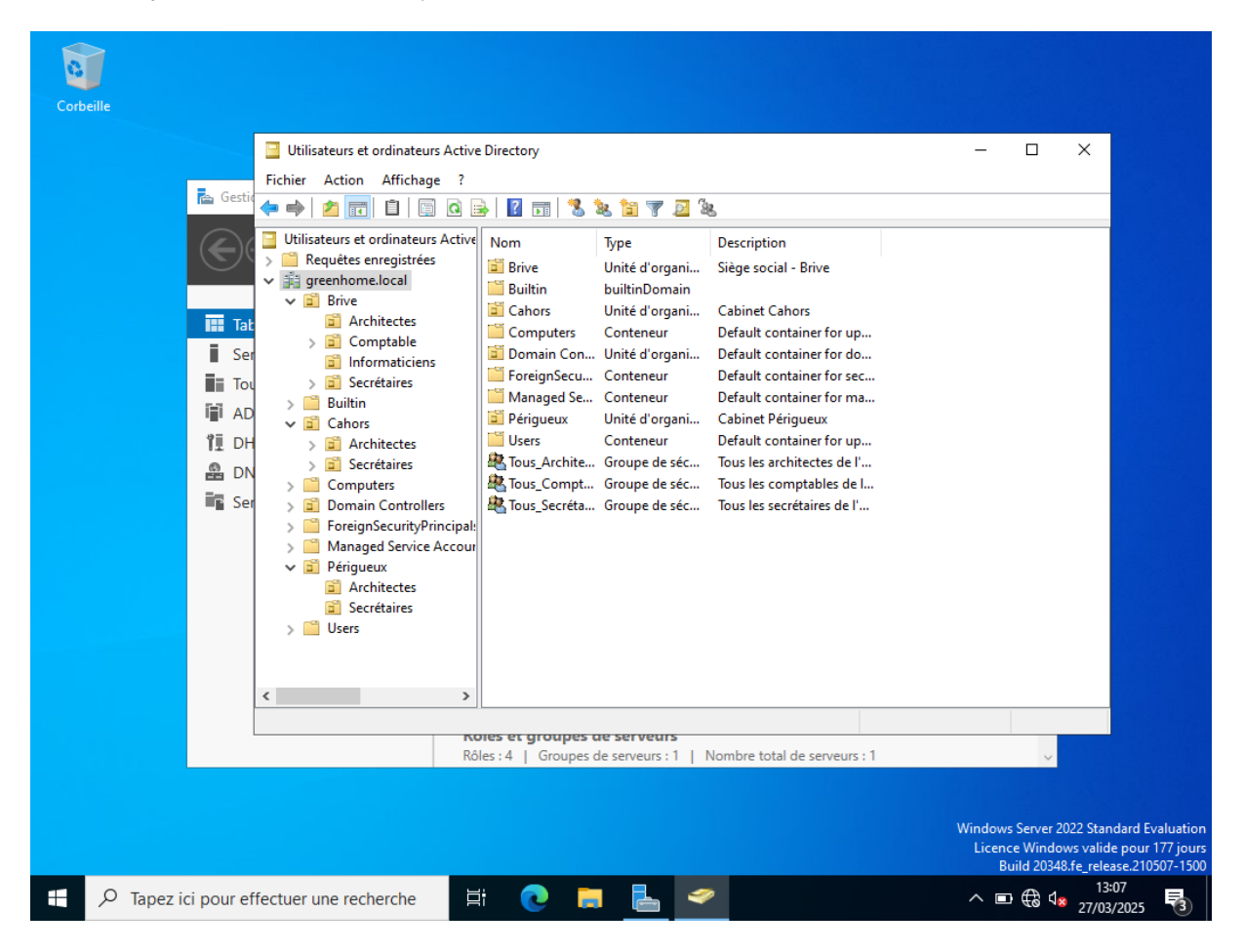

De la même manière, les membres sont normalement ajoutés automatiquement dans leurs OU ou groupe de sécurité respectifs, comme en témoignent les captures d'écran ci-dessous :

Membre faisant partie du groupe Tous\_Architectes :

| Nom                                                                                                    | Gápárol Membres M                                                                                                    | Mamhan da Gárá par                                                                                                    |       |      |
|----------------------------------------------------------------------------------------------------|----------------------------------------------------------------------------------------------------|----------------------------------------------------------------------------------------------------|-------|------|
| Nom<br>Brive<br>Builtin<br>Cahors<br>Computers<br>Domain Con<br>ForeignSecu<br>Nanaged Se<br>Périgueux<br>Users<br>Sers<br>Tous_Archite<br>Tous_Compt<br>Tous_Secréta | Général Membres Membres :<br>Nom<br>Antoine Leroy<br>Bruno Semblais<br>Chloé Delaunay<br>Emilie Dubois<br>Hugo Blanch<br>Mathieu Bem<br>Nicolas Girard<br>Théo Lefebvre | Membre de Géré par<br>Dossier Services de domaine Active Directory<br>greenhome Jocal/Brive/Architectes<br>greenhome Jocal/Périgueux/Architectes<br>greenhome Jocal/Périgueux/Architectes<br>greenhome Jocal/Périgueux/Architectes<br>greenhome Jocal/Cahors/Architectes<br>greenhome Jocal/Cahors/Architectes<br>greenhome Jocal/Périgueux/Architectes |       |      |
|                                                                                                    | Ajouter S                                                                                                    | oupprimer<br>OK Annuler                                                                                                    | Appli | quer |

Membre du service comptable de Brive :

# PREREQUIS

- Avoir un volume disponible

### CONFIGURATION

On se rend dans le gestionnaire de partitions de disque dur

| Meilleur résultat                                                                  |            |  |  |  |  |  |  |  |
|------------------------------------------------------------------------------------|------------|--|--|--|--|--|--|--|
| Créer et formater des partitions de disque dur<br>Panneau de configuration         |            |  |  |  |  |  |  |  |
| Paramètres                                                                         |            |  |  |  |  |  |  |  |
| 目: Laisser Windows collecter des activités à partir de ce PC                       |            |  |  |  |  |  |  |  |
| Synchroniser la date et l'heure à partir d'un serveur de temps                     | cal        |  |  |  |  |  |  |  |
| 다. Modifier le niveau de contexte fourni pour les boutons et autres contrôles      |            |  |  |  |  |  |  |  |
| 出 Autoriser les téléchargements à partir d'autres PC                               | ctior      |  |  |  |  |  |  |  |
| Installer un programme à partir du réseau                                          | gére       |  |  |  |  |  |  |  |
| Autoriser l'envoi d'invitations d'assistance à distance à partir de cet ordinateur | rs         |  |  |  |  |  |  |  |
|                                                                                    | ervic      |  |  |  |  |  |  |  |
|                                                                                    |            |  |  |  |  |  |  |  |
|                                                                                    |            |  |  |  |  |  |  |  |
|                                                                                    |            |  |  |  |  |  |  |  |
|                                                                                    |            |  |  |  |  |  |  |  |
|                                                                                    | /indow     |  |  |  |  |  |  |  |
|                                                                                    | Licen<br>B |  |  |  |  |  |  |  |
| 🔎 parti 💦 🧮 🔁                                                                      | Ÿ <u>r</u> |  |  |  |  |  |  |  |

L'utilitaire propose de lui-même d'initialiser le disque car Windows l'a reconnu comme étant nouveau.

|                                             | a 📼   🚈 🔺 🖞                                       | 1 1 1 1 1 1 1 1 1 1 1 1 1 1 1 1 1 1 1 | ]                                                                               |                                                                                                    |                                                             |                                               |                           |        |     |
|---------------------------------------------|---------------------------------------------------|---------------------------------------|---------------------------------------------------------------------------------|----------------------------------------------------------------------------------------------------|-------------------------------------------------------------|-----------------------------------------------|---------------------------|--------|-----|
| Volume                                      | Disposition                                       | Туре                                  | Système de                                                                      | Statut                                                                                              | Capacité                                                    | Espace li                                     | % libres                  |        |     |
| - (C:)                                      | Simple                                            | De base                               | NTFS                                                                            | Sain (Dém                                                                                           | 49,34 Go                                                    | 38,16 Go                                      | 77 %                      |        |     |
| 🖛 (Disque 0 parti                           | tion Simple                                       | De base                               |                                                                                 | Sain (Parti                                                                                         | 569 Mo                                                      | 569 Mo                                        | 100 %                     |        |     |
| Réservé au sys<br>SSS_X64FREE_I             | tème Simple<br>R-F Simple                         | De base<br>De base                    | Initialiser le d                                                                | isque                                                                                               | <u>N</u>                                                    | ~~                                            | 67 A/                     | ×      |     |
|                                             |                                                   |                                       | Vous devez in<br>puisse y accér                                                 | itialiser un disque<br>der.                                                                         | avant que le ge                                             | stionnaire de disq                            | ues logiques              |        |     |
|                                             |                                                   |                                       | Sélectionnez l                                                                  | es disques :                                                                                        |                                                             |                                               |                           |        |     |
|                                             |                                                   |                                       | Disque 1                                                                        |                                                                                                    |                                                             |                                               |                           | 1      |     |
| Disque 0<br>De base<br>50,00 Go<br>En ligne | Réservé au sys<br>100 Mo NTFS<br>Sain (Système, J | tème (C:)<br>49,34<br>Actif, P Sain   | Utilisez le type<br>Secteur de<br>Partition G<br>Remarque : le<br>précédentes d | de partition suiva<br>e démarrage prime<br>IPT (GUID Partition<br>style de partition<br>le Windows. | ant pour les disqu<br>cipal<br>on Table)<br>GPT n'est pas n | ues sélectionnés :<br>econnu par toutes<br>OK | i les versions<br>Annuler | ératio | un) |
| O Disque 1                                  | 50.00.0-                                          |                                       |                                                                                 |                                                                                                    |                                                             |                                               |                           |        |     |

Ensuite, on fait clic droit > Nouveau volume simple...

| 📅 Gestion des dis<br>Fichier Action                                       | sques<br>Affichage ?                                           |                                                  |                                   |                                                                  |                                                     |                                                          | -                                                         |                       | ×      |               |
|---------------------------------------------------------------------------|----------------------------------------------------------------|--------------------------------------------------|-----------------------------------|------------------------------------------------------------------|-----------------------------------------------------|----------------------------------------------------------|-----------------------------------------------------------|-----------------------|--------|---------------|
| 🗢 🔿   📰   👔                                                               | <b>F</b> 🗩 🛃 🖾                                                 |                                                  |                                   |                                                                  |                                                     |                                                          |                                                           |                       |        |               |
| Volume<br>(C:)<br>(Disque 0 partiti<br>Réservé au systě<br>SSS_X64FREE_FR | Disposition<br>Simple<br>ion Simple<br>ime Simple<br>-F Simple | Type<br>De base<br>De base<br>De base<br>De base | Système de<br>NTFS<br>NTFS<br>UDF | Statut<br>Sain (Dém<br>Sain (Parti<br>Sain (Systè<br>Sain (Parti | Capacité<br>49,34 Go<br>569 Mo<br>100 Mo<br>4,71 Go | Espace li<br>38,16 Mo<br>569 Mo<br>67 Mo<br>0 Mo         | % libres<br>77 %<br>100 %<br>67 %<br>0 %                  |                       |        |               |
| <b>Disque 0</b><br>De base<br>50,00 Go                                    | Réservé au systè<br>100 Mo NTFS                                | me (C:)<br>49,34                                 | Go NTFS                           |                                                                  | =                                                   | Nouveau vol<br>Nouveau vol<br>Nouveau vol<br>Nouveau vol | ume simple<br>ume fraction<br>ume agrégé p<br>ume en miro | né<br>par bando<br>ir | es     |               |
| En ligne                                                                  | Sain (Système, Ac                                              | tif, P Sain                                      | Nouveau Volume RAID-5             |                                                                  |                                                     |                                                          |                                                           |                       |        |               |
| Disque 1     De base     50,00 Go     En ligne                            | 50,00 Go<br>Non alloué                                         |                                                  |                                   |                                                                  |                                                     | Aide                                                     |                                                           |                       |        |               |
| Non alloué 📕 🖡                                                            | Partition principale                                           |                                                  |                                   |                                                                  |                                                     |                                                          |                                                           |                       | ~      | ∼<br>2022 Sta |
|                                                                           |                                                                |                                                  |                                   |                                                                  |                                                     |                                                          |                                                           | Licenc                | e Wind | ows vali      |

Puis on configure le disque comme indiqué sur les captures d'écran suivantes

Pour attribuer la lettre D au lecteur, il faut tout d'abord modifier celle du lecteur CD/DVD, en E par exemple.

| 📅 Gestion des disques                                                                                                    |           |               |        | $\times$ |    |
|----------------------------------------------------------------------------------------------------|-----------|---------------|--------|----------|----|
| Fichier Action Affichage ?                                                                                                   |           |               |        |          |    |
|                                                                                                    |           |               |        |          |    |
| Volume Disposition Type Système de Statut Capacité                                                                           | Espace li | % libres      |        |          |    |
| Assistant Création d'un volume simple X                                                                                      | 38,16 Go  | 77 %<br>100 % |        |          |    |
| Attribuer une lettre de lecteur ou de chemin d'accès                                                                         | 67 Mo     | 67 %          |        |          | ^  |
| Pour un accès plus facile, vous pouvez assigner une lettre de lecteur ou un<br>chemin d'accès au lecteur sur votre partition | 0 Mo      | 0 %           |        |          |    |
|                                                                                                    |           |               |        |          |    |
|                                                                                                    |           |               |        |          |    |
|                                                                                                    |           |               |        |          |    |
| Attribuer la lettre de lecteur suivante :                                                                                    |           |               |        |          |    |
| O Monter dans le dossier NTFS vide suivant : b3                                                                              |           |               |        |          |    |
| Parcounr                                                                                                    |           |               |        |          |    |
| Ne pas attribuer de lettre de lecteur ni de chemin d'accès de lecteur                                                        |           |               |        |          |    |
|                                                                                                    |           |               | ////// | 77       |    |
| 50,                                                                                                    |           |               |        |          |    |
| En                                                                                                    |           |               |        |          |    |
|                                                                                                    |           |               |        |          |    |
|                                                                                                    |           |               |        |          |    |
| 4,7 <pre>CU &lt; Précédent Suivant &gt; Annuler</pre>                                                                        |           |               |        |          |    |
| En ligne Sain (Partition principale)                                                                                         |           |               |        |          |    |
|                                                                                                    |           |               |        |          |    |
| Non alloué Partition principale                                                                                              |           |               |        | ~        | ~  |
|                                                                                                    |           |               |        |          |    |
|                                                                                                    |           |               | 11     |          | 20 |

| æ           | Gestion des disques  |                            |                  |                    |                    |             |   |                 | _        | ×     |        |
|-------------|----------------------|----------------------------|------------------|--------------------|--------------------|-------------|---|-----------------|----------|-------|--------|
| Fic         | hier Action Affi     | chage ?                    |                  |                    |                    |             |   |                 |          |       |        |
|             | 🔶   📰   🚺 🎫          | -<br>                      |                  |                    |                    |             |   |                 |          |       |        |
| Vol         | ume                  | Disposition                | Туре             | Système de         | Statut             | Capacité    |   | Espace li       | % libres |       |        |
| -           | Assistant Création   | d'un volume s              | imple            |                    |                    |             | Х | 38,16 Go        | 77 %     |       |        |
|             | -                    |                            |                  |                    |                    |             |   | 569 Mo          | 100 %    |       | $\sim$ |
|             | Formater une p       | artition<br>des données su | r cette nartitio | n, vous devez d'al | ord la formater    |             |   | 07 IVI0<br>0 Mo | 0 %      |       |        |
| -           |                      |                            |                  |                    |                    |             |   |                 |          |       |        |
|             | lodiquez si vou      | ie voulez format           | er cette partiti | on et le car échéa | nt les paramàtr    |             |   |                 |          |       |        |
|             | voulez utiliser.     | 13 VOUICE TOTTIAL          | or cone parate   |                    | nit, ica parametri | ca que voua |   |                 |          |       |        |
|             | ◯ Ne pas             | formater ce vol            | ume              |                    |                    |             |   |                 |          |       |        |
|             | Formate              | er ce volume av            | ec les paramè    | tres suivants :    |                    |             |   |                 |          |       |        |
|             | Syste                | ème de fichiers            | NT               | s                  | $\sim$             |             |   |                 |          |       |        |
| _           | Taille               | e d'unité d'alloc          | ation : Par      | défaut             | $\sim$             |             |   |                 |          | <br>  |        |
| -           | Nom                  | de volume :                | Stoc             | :kage              |                    |             |   |                 |          | <br>^ |        |
| De<br>50,   | ✓ E                  | ffectuer un form           | atage rapide     |                    |                    |             |   |                 |          |       |        |
| En          | A                    | Activer la compre          | ession des fich  | niers et dossiers  |                    |             |   |                 |          |       |        |
|             |                      |                            |                  |                    |                    |             |   |                 |          |       |        |
| _           |                      |                            |                  |                    |                    |             |   |                 |          |       |        |
| CD          |                      |                            |                  | < Précédent        | Suiva              | Annuler     |   |                 |          |       |        |
| - 4,7<br>En | ligne Sair           | n (Partition pri           | ncipale)         |                    |                    |             |   |                 |          |       |        |
|             |                      |                            | 1.1              |                    |                    |             |   |                 |          |       |        |
|             |                      |                            |                  |                    |                    |             |   |                 | ]        | ~     | $\sim$ |
|             | Non alloué 📕 Partiti | on principale              |                  |                    |                    |             |   |                 |          |       |        |
|             |                      |                            |                  |                    |                    |             |   |                 |          |       | 202    |

# CREATION DES FICHIERS SUR LE DISQUE DE STOCKAGE

## Création du dossier DH\_Partages :

| 💼   🛃 📙 🖛   Stockage                                                               | (D:)                 |                                |   | -                           |            | × |
|------------------------------------------------------------------------------------|----------------------|--------------------------------|---|-----------------------------|------------|---|
| Fichier Accueil Parta                                                              | age Affichage        |                                |   |                             |            | ~ |
| $\leftarrow$ $\rightarrow$ $\checkmark$ $\uparrow$ $\blacksquare$ $\rightarrow$ Ce | PC → Stockage (D:) → | ~                              | Ō | Rechercher dans : Sto       | ckage (D:) | P |
| 🖈 Accès rapide<br>🔜 Bureau 🛛 📌                                                     | Nom CH_Partages      | Modifié le<br>24/03/2025 15:06 |   | Type<br>Dossier de fichiers | Taille     |   |
| ↓ Téléchargements # i Documents # i Documents # i Images #                         |                      |                                |   |                             |            |   |
| Ce PC<br>Lecteur de CD (E:) SS!<br>Réseau                                          |                      |                                |   |                             |            |   |
|                                                                                    |                      |                                |   |                             |            |   |

| ichier Accueil Parta        | ges<br>Ige Affichage               |                  |   | -                    |            | $\sim$ |
|-----------------------------|------------------------------------|------------------|---|----------------------|------------|--------|
| ← → ~ ↑ <mark> </mark> → Ce | PC > Stockage (D:) > GH_Partages > | ~                | Ō | Rechercher dans : GF | I_Partages | 2      |
| 🖈 Accès rapide              | Nom                                | Modifié le       |   | Туре                 | Taille     |        |
| Bureau 🔹                    | Architectes                        | 24/03/2025 15:07 |   | Dossier de fichiers  |            |        |
|                             | Comptable                          | 24/03/2025 15:07 |   | Dossier de fichiers  |            |        |
| Ielechargements #           |                                    | 24/03/2025 15:07 |   | Dossier de fichiers  |            |        |
| 🖆 Documents 🛛 🖈             |                                    |                  |   |                      |            |        |
| 📰 Images 🛛 🖈                |                                    |                  |   |                      |            |        |
| Ce PC                       |                                    |                  |   |                      |            |        |
| 蝤 Lecteur de CD (E:) SS:    |                                    |                  |   |                      |            |        |
| 🔿 Réseau                    |                                    |                  |   |                      |            |        |
| -                           |                                    |                  |   |                      |            |        |
|                             |                                    | hở               |   |                      |            |        |
|                             |                                    |                  |   |                      |            |        |
|                             |                                    |                  |   |                      |            |        |
|                             |                                    |                  |   |                      |            |        |
|                             |                                    |                  |   |                      |            |        |
|                             |                                    |                  |   |                      |            |        |

Création des sous dossier Architecte, Comptable et Secrétariat :

# MAPPING DU LECTEUR SUR LA LETTRE Z

- Se rendre dans la Gestion des stratégies de groupe :

Accessible via gpmc.msc dans Exécuter (Windows + R) > OK.

#### CREER UNE NOUVELLE GPO

- Clic droit sur le domaine (greenhome.local) > Créer un objet GPO dans ce domaine, et lier ici.
- On la nomme Mappage\_GH\_Partages.

| Nouvel objet GPO                             | >          | × |
|----------------------------------------------|------------|---|
| Nom :<br>Nouvel objet de stratégie de groupe |            | ٦ |
| Objet Starter GPO source :                   |            | - |
| (2202.1)                                     | OK Annuler |   |

# ÉDITER LA GPO

- Clic droite sur la GPO > Modifier.
- Puis Configuration utilisateur > Préférences > Paramètres Windows > Mappages de lecteurs.

• Clic droit > Nouveau > Lecteur mappé.

### CONFIGURATION DU MAPPING

- Action : Créer.
- Emplacement : \\GH-BRI-AD\GH\_Partages
- Lettre du lecteur : Z.
- On coche Reconnecter
- Et on valide avec Appliquer > OK.

On doit donc se retrouver avec quelque chose de similaire à la capture d'écran suivante

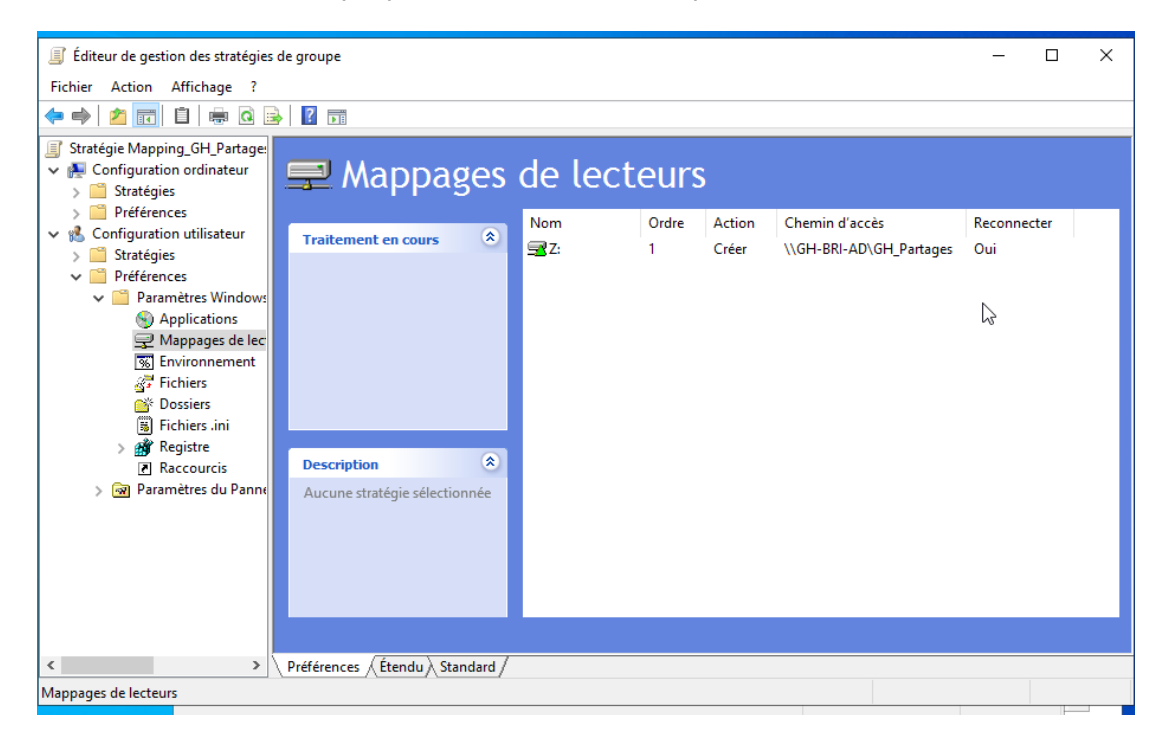

# CONFIGURATION DES PARTAGES RESEAU

#### CONFIGURATION DU DOSSIER PRINCIPAL

- Clic droit sur D:\GH\_Partages > Propriétés.
- Onglet Partage.
- Clic sur Partage avancé.
- Cocher Partager ce dossier.
- Nom du partage : GH\_Partages.
- Clique sur Autorisations :
  - Tout le monde > Contrôle total
  - Clic sur Ajouter > taper Administrateurs > Vérifier les noms > OK.
  - Cocher Contrôle total pour Administrateurs.
  - $\circ$  Valider avec Appliquer > OK.
- Fermer la fenêtre de partage avancé avec OK.

#### Récapitulatif :

| Nom       |                                                      | Modifié le                                 | Туре                                                                                    | Taille               |           |
|-----------|------------------------------------------------------|--------------------------------------------|-----------------------------------------------------------------------------------------|----------------------|-----------|
| GH_Partag | 📕 Propriétés de : GH_Partage                         | s                                          |                                                                                         | ×                    |           |
|           | Général Partage avance                               | cé                                         | ×                                                                                       |                      |           |
|           | Partage de fic Partager d                            | Autor                                      | risations pour GH_Partage                                                               | 25                   | ×         |
|           | GH<br>Par<br>Chemin résea<br>\\GH-BRI-AI<br>Partager | Autorisati<br>artage : Noms de<br>ages Adr | ons du partage<br>groupes ou d'utilisateurs :<br>t le monde<br>inistrateurs (GREENHOME\ | Administrateurs)     | -         |
|           | Partage avan<br>Définir des a<br>d'autres optic      | aires :                                    | ions pour Tout le monde                                                                 | Ajouter<br>Autoriser | Supprimer |
|           | Autorisa                                             | ations Mise e Contrô<br>Modifie<br>OK      | le total<br>ar<br>e                                                                     | K<br>K               |           |
| nné       |                                                      | Informatio                                 | ons sur le contrôle d'accès e                                                           | t les autorisations  | Appliquer |

#### CONFIGURATION DES SOUS-DOSSIERS

- On vérifie que les trois sous dossier ne sont pas partagés.
- Clic droit sur un des sous dossiers > Propriétés.
- Onglet Partage > Partage avancé...
- Partager ce dossier est décocher.

### CONFIGURATION DES PERMISSIONS NTFS

#### CONFIGURATION DU DOSSIER PRINCIPAL

- Clic droit sur le dossier (ex. D:\GH\_Partages\Architectes) > Propriétés.
- Onglet Sécurité.
- Cliquer sur Désactiver l'héritage > Convertir les autorisations héritées en autorisations explicites.
- Ajouter le contrôle total pour les Administrateurs.
- Ajouter Lecture et exécution, Affichage du contenu du dossier et Lecture pour Tout le monde.
- Dans l'onglet Modifier, sélectionner S'applique à : Ce dossier seulement.

| lom :                  | D:\GH_Partages                                                          |                        |                    |                                   |
|------------------------|-------------------------------------------------------------------------|------------------------|--------------------|-----------------------------------|
| ropriétai              | e : Administrateurs (GREEI                                              | NHOME\Administrateurs) | \varTheta Modifier |                                   |
| utorisatio             | ons Partage Audit                                                       | Accès effectif         |                    |                                   |
| Iectionn<br>htrées d'a | ez l'entrée et cliquez sur Modifier (si<br>autorisations :<br>Principal | disponible).           | Hérité de          | S'applique à                      |
| Auto                   | Sustème                                                                 | Contrôle total         | Aucun              | Ce dossier, les sous-dossiers et  |
| Auto                   | Administrateur                                                          | Contrôle total         | Aucun              | Ce dossier, les sous-dossiers et  |
| Auto                   | Administrateurs (GREENHOM                                               | Contrôle total         | Aucun              | Ce dossier, les sous-dossiers et  |
| Auto                   |                                                                         | Lecture et exécution   | Aucun              | Ce dossier, les sous dossiers et. |
|                        |                                                                         |                        |                    |                                   |
| Ajout                  | er Supprimer Modi                                                       | fier                   |                    |                                   |
| Activ                  | er l'héritage                                                           |                        |                    |                                   |
|                        |                                                                         |                        |                    |                                   |

## CONFIGURATION DES SOUS-DOSSIERS

#### ARCHITECTES

- Clic droit sur D:\GH\_Partages\Architectes > Propriétés.
- Onglet Sécurité.
- Clique sur Modifier :
  - Clic sur Ajouter > taper Administrateurs > Vérifier les noms > OK.
  - Clic sur Ajouter > taper Tous\_Architectes > Vérifier les noms > OK.

- Cocher Contrôle total pour Administrateurs et Tous\_Architectes.
- Supprimer toutes les autres entrée (si nécessaire)
- Valider avec Appliquer > OK.
- Fermer la fenêtre avec OK.

| Nom de l'objet : D:\GH_Partages\Architectes Noms de groupes ou d'utilisateurs :    Système  Cours Architectes (GREENHOME\Tous_Architectes)  Administrateur  Administrateur  Administrateurs (GREENHOME\Administrateurs) Pour modifier les autorisations, cliquez sur Modifier.  Autorisations pour Tous_Architectes  Autoriser Refuser Contrôle total  Modification Lecture et exécution  Affichage du contenu du dossier Lecture Écriture | Général                                                                                          | Partage                                                                                                    | Sécurité                                                            | Versions précédentes                                                  | Personnaliser |                                 |   |
|----------------------------------------------------------------------------------------------------|--------------------------------------------------------------------------------------------------|----------------------------------------------------------------------------------------------------|---------------------------------------------------------------------|-----------------------------------------------------------------------|---------------|---------------------------------|---|
| Noms de groupes ou d'utilisateurs :                                                                                                    | Nom de l                                                                                         | l'objet :                                                                                                    | D:\GH_Pa                                                            | tages\Architectes                                                     |               |                                 |   |
| Système Tous_Architectes (GREENHOME\Tous_Architectes) Administrateur Administrateurs (GREENHOME\Administrateurs) Pour modifier les autorisations, cliquez sur Modifier. Mutorisations pour Tous_Architectes Autoriser Refuser Contrôle total Modification Lecture et exécution Affichage du contenu du dossier Lecture Écriture                                                                                                    | Noms de                                                                                          | aroupes o                                                                                                    | ou d'utilisate                                                      | eurs :                                                                |               |                                 |   |
| Tous_Architectes (GREENHOME\Tous_Architectes) Administrateur Administrateur Administrateurs (GREENHOME\Administrateurs) Pour modifier les autorisations, cliquez sur Modifier. Mutorisations pour Tous_Architectes Autoriser Refuser Contrôle total Modification Lecture et exécution Affichage du contenu du dossier Lecture Écriture                                                                                                    | System                                                                                           | tème                                                                                                    |                                                                     |                                                                       |               |                                 |   |
| Administrateur     Administrateurs (GREENHOME\Administrateurs)  Pour modifier les autorisations, cliquez sur Modifier.  Autorisations pour Tous_Architectes  Autoriser  Contrôle total  Modification  Lecture et exécution  Affichage du contenu du dossier  Lecture  Écriture                                                                                                    | St Tou                                                                                           | us_Archited                                                                                                    | ctes (GREE                                                          | NHOME\Tous_Archite                                                    | ctes)         |                                 |   |
| Administrateurs (GREENHOME\Administrateurs)         Pour modifier les autorisations, cliquez sur Modifier.         Autorisations pour Tous_Architectes         Autorisations pour Tous_Architectes         Contrôle total         Modification         Lecture et exécution         Affichage du contenu du dossier         Lecture         Écriture                                                                                       | al Adn                                                                                           | ninistrateur                                                                                                    | r                                                                   |                                                                       |               |                                 |   |
| Pour modifier les autorisations, cliquez sur Modifier.<br>Autorisations pour Tous_Architectes Autoriser Refuser<br>Contrôle total  Contrôle total Modification Lecture et exécution Affichage du contenu du dossier Lecture Écriture                                                                                                    | S. Ada                                                                                           | ninistrateur                                                                                                    | rs (GREENI                                                          | HOME\Administrateurs)                                                 |               |                                 |   |
| Pour modifier les autorisations, cliquez sur Modifier.       Modifier         Autorisations pour Tous_Architectes       Autoriser       Refuser         Contrôle total       ✓       ✓         Modification       ✓       ✓         Lecture et exécution       ✓       ✓         Affichage du contenu du dossier       ✓       ✓         Lecture       ✓       ✓         Écriture       ✓       ✓                                          |                                                                                                  |                                                                                                    |                                                                     |                                                                       |               |                                 |   |
| Autorisations pour Tous_Architectes Autoriser Refuser Contrôle total Modification Lecture et exécution Affichage du contenu du dossier Lecture Écriture                                                                                                    |                                                                                                  |                                                                                                    |                                                                     |                                                                       |               |                                 |   |
| Autorisations pour Tous_Architectes     Autoriser     Refuser       Contrôle total     ✓     ✓       Modification     ✓     ✓       Lecture et exécution     ✓     ✓       Affichage du contenu du dossier     ✓     ✓       Lecture     ✓     ✓                                                                                                    | Pour mod                                                                                         | difier les au                                                                                                    | utorisations,                                                       | cliquez sur Modifier.                                                 |               | Modifier                        | _ |
| Autonsations pour Yous_Architectes     Autonsations pour Yous_Architectes       Contrôle total     ✓       Modification     ✓       Lecture et exécution     ✓       Affichage du contenu du dossier     ✓       Lecture     ✓       Écriture     ✓                                                                                                    | Pour mod                                                                                         | difier les au                                                                                                    | utorisations,                                                       | cliquez sur Modifier.                                                 |               | Modifier                        |   |
| Contrôle total  Modification  Lecture et exécution  Affichage du contenu du dossier  Lecture  Écriture                                                                                                    | Pour mod                                                                                         | difier les au                                                                                                    | utorisations,                                                       | cliquez sur Modifier.                                                 | Autorise      | Modifier                        |   |
| Modification       ✓         Lecture et exécution       ✓         Affichage du contenu du dossier       ✓         Lecture       ✓         Écriture       ✓                                                                                                    | Pour moo                                                                                         | difier les au<br>ions pour                                                                                       | utorisations,<br>Tous_Archit                                        | cliquez sur Modifier.<br>tectes                                       | Autorise      | Modifier<br>r Refuser           |   |
| Lecture et exécution  Affichage du contenu du dossier  Lecture  Écriture                                                                                                    | Pour moo<br>Autorisati                                                                           | difier les au<br>ions pour<br>òle total                                                                          | utorisations,<br>Tous_Archit                                        | cliquez sur Modifier.<br>tectes                                       | Autorise      | Modifier<br>r Refuser           | ^ |
| Affichage du contenu du dossier  Lecture  Écriture                                                                                                    | Pour moo<br>Autorisati<br>Contrô<br>Modifie                                                      | difier les au<br>ions pour<br>òle total<br>cation                                                                | utorisations,<br>Tous_Archit                                        | cliquez sur Modifier.<br>tectes                                       | Autorise      | Modifier<br>r Refuser           | ^ |
| Lecture V<br>Écriture V                                                                                                    | Pour moo<br>Autorisati<br>Contrô<br>Modifie<br>Lectur                                            | difier les au<br>ions pour<br>ile total<br>cation<br>re et exécu                                                 | utorisations,<br>Tous_Archit                                        | cliquez sur Modifier.<br>tectes                                       | Autorise      | Modifier<br>r Refuser           | ^ |
| Écriture                                                                                                    | Autorisati<br>Contrô<br>Modifie<br>Afficha                                                       | difier les au<br>ions pour<br>iole total<br>cation<br>re et exécu<br>age du cor                                  | utorisations,<br>Tous_Archit<br>ution<br>ntenu du du                | cliquez sur Modifier.<br>tectes                                       | Autorise      | Modifier<br>r Refuser           | ^ |
|                                                                                                    | Autorisat<br>Contrô<br>Modifie<br>Lectur<br>Afficha<br>Lectur                                    | difier les au<br>ions pour<br>ile total<br>cation<br>re et exécu<br>age du cor<br>re                             | utorisations,<br>Tous_Archit<br>ution<br>ntenu du do                | cliquez sur Modifier.<br>tectes<br>ossier                             | Autorise      | Modifier<br>r Refuser           | ^ |
|                                                                                                    | Autorisati<br>Contrô<br>Modifie<br>Lectur<br>Afficha<br>Lectur<br>Écritur<br>Pour les            | difier les au<br>ions pour<br>ièle total<br>cation<br>re et exécu<br>age du cor<br>re<br>re<br>re<br>autorisatio | utorisations,<br>Tous_Archit<br>ution<br>ntenu du do                | cliquez sur Modifier.<br>tectes<br>ossier<br>s et les paramètres avai | Autorise      | Modifier<br>r Refuser           | ~ |
| Avancé. Avance                                                                                                    | Autorisati<br>Contrô<br>Modifie<br>Lectur<br>Afficha<br>Lectur<br>Écritur<br>Pour les<br>Avancé. | difier les au<br>ions pour<br>ièle total<br>cation<br>re et exécu<br>age du cor<br>re<br>re<br>autorisatio       | utorisations,<br>Tous_Archit<br>ution<br>ntenu du du<br>ns spéciale | cliquez sur Modifier.<br>tectes<br>ossier<br>s et les paramètres avan | Autorise      | Modifier<br>r Refuser<br>Avancé |   |

#### COMPTABLE

- Clic droit sur D:\GH\_Partages\Comptable > Propriétés.
- Onglet Sécurité.
- Clique sur Modifier :
  - Clic sur Ajouter > taper Administrateurs > Vérifier les noms > OK.
  - Clic sur Ajouter > taper Tous\_Comptables > Vérifier les noms > OK.
  - Cocher Contrôle total pour Administrateurs et Tous\_Comptables.
  - Supprimer toutes les autres entrée (si nécessaire)
  - Valider avec Appliquer > OK.
- Fermer la fenêtre avec OK.

| Général Partage Sécuri                                                                                                    | é Versions précédentes                             | Personnaliser |          |
|----------------------------------------------------------------------------------------------------|----------------------------------------------------|---------------|----------|
| Nom de l'objet : D:\GH_                                                                                                    | Partages\Comptable                                 |               |          |
| Noms de aroupes ou d'utilis                                                                                                    | ateurs :                                           |               |          |
| 🕵 Système                                                                                                    |                                                    |               |          |
| Tous Comptables (GF                                                                                                    | EENHOME\Tous Compta                                | ables)        |          |
| 🔏 Administrateur (GREE                                                                                                    | NHOME\Administrateur)                              |               |          |
| Administrateurs (GREE                                                                                                    | NHOME\Administrateurs)                             |               |          |
|                                                                                                    |                                                    |               |          |
| Pour modifier les outerientie                                                                                                    | ns, cliquez sur Modifier.                          |               |          |
| Four mounter les autorisatio                                                                                                    |                                                    |               | Modifier |
| Four modilier les autorisatio                                                                                                    |                                                    |               | Modifier |
| Autorisations pour Tous_Co                                                                                                    | mptables                                           | Autoris       | Modifier |
| Autorisations pour Tous_Co                                                                                                    | mptables                                           | Autoris       | Modifier |
| Autorisations pour Tous_Co<br>Contrôle total<br>Modification                                                                                                    | mptables                                           | Autoris       | Modifier |
| Autorisations pour Tous_Co<br>Contrôle total<br>Modification<br>Lecture et exécution                                                                                              | mptables                                           | Autoris       | Modifier |
| Autorisations pour Tous_Co<br>Contrôle total<br>Modification<br>Lecture et exécution<br>Affichage du contenu du                                                                   | mptables<br>dossier                                | Autoris       | Modifier |
| Autorisations pour Tous_Co<br>Contrôle total<br>Modification<br>Lecture et exécution<br>Affichage du contenu du<br>Lecture                                                        | mptables<br>dossier                                | Autoris       | Modifier |
| Autorisations pour Tous_Co<br>Contrôle total<br>Modification<br>Lecture et exécution<br>Affichage du contenu du<br>Lecture<br>Écriture                                            | mptables<br>dossier                                | Autoris       | Modifier |
| Autorisations pour Tous_Co<br>Contrôle total<br>Modification<br>Lecture et exécution<br>Affichage du contenu du<br>Lecture<br>Écriture<br>Pour les autorisations spéci<br>Avancé. | mptables<br>dossier<br>ales et les paramètres avar | Autoris       | Modifier |

## SECRETARIAT

- Clic droit sur D:\GH\_Partages\Secretariat > Propriétés.
- Onglet Sécurité.
- Clique sur Modifier :
  - Clic sur Ajouter > taper Administrateurs > Vérifier les noms > OK.
  - Clic sur Ajouter > taper Tous\_Comptables > Vérifier les noms > OK.
  - Clic sur Ajouter > taper Tous\_Architectes > Vérifier les noms > OK.
  - Clic sur Ajouter > taper Tous\_Secrétaires > Vérifier les noms > OK.
  - Cocher Contrôle total pour Administrateurs et Tous\_Secrétaires.
  - Cocher Lecture et Modifier pour Tous\_Architectes.
  - Cocker Lecture pour Tous\_Comptables.
  - Supprimer toutes les autres entrée (si nécessaire)
  - Valider avec Appliquer > OK.
- Fermer la fenêtre avec OK.

| serierai                                                                                   | Partage                                                                                                    | Securité                                                     | Versions précédentes                                                   | Personnaliser          |         |                               |   |
|--------------------------------------------------------------------------------------------|----------------------------------------------------------------------------------------------------|--------------------------------------------------------------|------------------------------------------------------------------------|------------------------|---------|-------------------------------|---|
| Vom de                                                                                     | l'objet :                                                                                                    | D:\GH_Pa                                                     | rtages\Secretariat                                                     |                        |         |                               |   |
| Voms de                                                                                    | e arounes a                                                                                                    | u d'utilisate                                                | ai ins '                                                               |                        |         |                               |   |
| Svs                                                                                        | tème                                                                                                    |                                                              |                                                                        |                        |         |                               | , |
| ST Tou                                                                                     | us Archited                                                                                                    | tes (GREE                                                    | NHOME\Tous Archited                                                    | tes)                   |         |                               |   |
| SE Tou                                                                                     | us_Secréta                                                                                                    | ires (GREE                                                   | NHOME\Tous_Secréta                                                     | ires)                  |         |                               |   |
| Se Tou                                                                                     | us_Compta                                                                                                    | bles (GRE                                                    | ENHOME\Tous_Compta                                                     | bles)                  |         |                               |   |
| Adr                                                                                        | ninistrateur                                                                                                   |                                                              |                                                                        |                        |         |                               | ٩ |
| -                                                                                          |                                                                                                    |                                                              |                                                                        |                        |         |                               | _ |
| Pour mo                                                                                    | difier les au                                                                                                  | torisations,                                                 | cliquez sur Modifier.                                                  |                        |         | Modifier                      | _ |
| Pour mo                                                                                    | difier les au                                                                                                  | itorisations,                                                | cliquez sur Modifier.                                                  |                        |         | Modifier                      |   |
| Pour mo                                                                                    | difier les au<br>tions pour 1                                                                                  | itorisations,<br>Tous_Comp                                   | cliquez sur Modifier.<br>otables                                       | Au                     | toriser | Modifier<br>Refuser           |   |
| Pour mo                                                                                    | difier les au<br>tions pour 7<br>ôle total                                                                     | itorisations,<br>Tous_Comp                                   | cliquez sur Modifier.<br>atables                                       | Au                     | toriser | Modifier<br>Refuser           |   |
| Pour mo<br>Autorisat<br>Contro<br>Modifi                                                   | difier les au<br>tions pour T<br>ôle total<br>ication                                                          | itorisations,<br>Tous_Comp                                   | cliquez sur Modifier.<br>Itables                                       | Au                     | toriser | Modifier<br>Refuser           |   |
| Pour mo<br>Autorisat<br>Contro<br>Modifi<br>Lectu                                          | difier les au<br>tions pour <sup>-</sup><br>ôle total<br>ication<br>re et exécu                                | itorisations,<br>Tous_Comp                                   | cliquez sur Modifier.<br>tables                                        | ٦A                     | toriser | Modifier<br>Refuser           |   |
| Autorisat<br>Contro<br>Modifi<br>Lectu<br>Affich                                           | difier les au<br>tions pour T<br>ôle total<br>ication<br>re et exécu<br>age du cor                             | itorisations,<br>Tous_Comp<br>ition<br>ntenu du do           | cliquez sur Modifier.<br>otables                                       | Au                     |         | Modifier<br>Refuser           |   |
| Autorisat<br>Contro<br>Modifi<br>Lectu<br>Affich<br>Lectu                                  | difier les au<br>tions pour<br>ôle total<br>ication<br>re et exécu<br>age du cor<br>re                         | itorisations,<br>Tous_Comp<br>ition<br>ntenu du do           | cliquez sur Modifier.<br>atables                                       | Au                     | toriser | Modifier<br>Refuser           |   |
| Autorisat<br>Contro<br>Modifi<br>Lectu<br>Affich<br>Lectu<br>Écritu                        | difier les au<br>tions pour T<br>ôle total<br>ication<br>re et exécu<br>age du cor<br>re<br>re                 | itorisations,<br>Tous_Comp<br>ition<br>ition<br>itienu du do | cliquez sur Modifier.<br>atables                                       | Au                     | toriser | Modifier<br>Refuser           |   |
| Autorisat<br>Contro<br>Modifi<br>Lectu<br>Affich<br>Lectu<br>Écritu<br>Pour les<br>Avancé. | difier les au<br>tions pour 1<br>ôle total<br>ication<br>re et exécu<br>age du cor<br>re<br>re<br>autorisation | torisations,<br>Tous_Comp<br>Ition<br>Intenu du do           | cliquez sur Modifier.<br>htables<br>hssier<br>s et les paramètres avar | Au<br>ncés, cliquez su | toriser | Modifier<br>Refuser<br>Avancé |   |